### Протокол№ 2 Общешкольного родительского собрания МОУ «СОШ № 2 р. Дергачи»

08.11.2024 год

#### Всего присутствовало 65 % родителей. Классные руководители 1-11 классов, администрация школы

#### Повестка собрания:

 Обучающий семинар для родителей «Как регистрироваться и использовать возможности РИС «Цифровая образовательная платформа Саратовской области» и ИКОП «Сферум»

По первому вопросу слушали учителя информатики Солдатову Д.Х. *Как начать вести свой электронный дневник?* 

Современные технологии прочно вошли в нашу жизнь, и образование не стало исключением. Электронные дневники – удобный инструмент для родителей, учащихся и учителей, позволяющий отслеживать успеваемость, домашние задания и расписание.

Чтобы начать пользоваться электронным дневником, вам потребуется пройти несколько простых шагов:

#### Шаг 1: Регистрация на Госуслугах.

Первым делом необходимо создать учетную запись на портале государственных услуг – ЕСИА (Единая система идентификации и аутентификации). Перейдите на сайт https://esia.gosuslugi.ru/registration и заполните регистрационную форму. Вам потребуется указать свои ФИО, адрес электронной почты или номер мобильного телефона. После отправки данных на указанный вами контакт придет письмо со ссылкой для активации учетной записи. Перейдите по ней, и ваша регистрация будет завершена. →

### Шаг 2: Регистрация в Дневник.ру.

После успешной регистрации на Госуслугах, можно переходить к регистрации в системе электронного дневника – Дневник.ру. Перейдите на сайт Дневник.ру и следуйте инструкциям на экране. Вам потребуется указать данные, полученные при регистрации на Госуслугах, и создать персональный логин и пароль для входа в систему.

### Шаг 3: Активация учетной записи и подтверждение етаіl.

После регистрации в Дневник.ру вам необходимо активировать вашу учетную запись и подтвердить адрес электронной почты. Для этого, проверьте почтовый ящик, указанный при регистрации. Вы найдете письмо с ссылкой для активации. Перейдите по ней, и ваша учетная запись будет активирована.

Теперь вы можете пользоваться всеми функциями электронного дневника: просматривать расписание уроков, домашние задания, оценки, общаться с учителями и многое другое. 😰 🍰 🚍

Помните, что электронный дневник – это удобный и современный инструмент, который поможет вам быть в курсе всех событий учебного процесса.

# Регистрация на портале «Госуслуги» — первый шаг к электронному дневнику

Многие электронные дневники интегрированы с порталом «Госуслуги» ко. Это значит, что для доступа к ним вам потребуется учетная запись на этом ресурсе. Если у вас ее еще нет, то самое время зарегистрироваться!

### Процесс регистрации на портале «Госуслуги» прост:

- 1. Перейдите на caйт https://esia.gosuslugi.ru/registration (https://esia.gosuslugi.ru/registration). Это официальный сайт единой системы идентификации и аутентификации.
- 2. Внимательно заполните регистрационную форму. Вам потребуется указать свои ФИО, адрес электронной почты и/или номер мобильного телефона. Важно вводить корректные данные, так как они будут использоваться для подтверждения вашей личности и доступа к вашим данным.
- 3. После заполнения формы вам на указанный вами электронный адрес или номер телефона придет письмо или SMS с кодом подтверждения.
- 4. Введите код в соответствующее поле на сайте.
- 5. Поздравляем! Ваша учетная запись на «Госуслугах» создана! 🏇 Теперь вы можете активировать ее, перейдя по ссылке из письма, которое вы получили на электронную почту.

### Важно помнить:

- При регистрации на «Госуслугах» используйте надежный пароль, который сложно будет подобрать злоумышленникам.
- Регулярно проверяйте свою электронную почту и телефон на наличие сообщений от «Госуслуг».
- Будьте внимательны при вводе своих данных, чтобы избежать ошибок.

# Регистрация в «Дневник.ру» и активация учетной записи

После успешной регистрации на портале «Госуслуги», вам нужно зарегистрироваться в самом электронном дневнике, например, «Дневник.ру».

### Процесс регистрации в «Дневник.ру» следующий:

- 1. Перейдите на сайт «Дневник.ру» (обычно ссылку на него вам предоставляет школа).
- 2. Нажмите на кнопку «Регистрация» (она обычно находится в правом верхнем углу сайта).
- 3. Заполните регистрационную форму, указав необходимую информацию.
- 4. После заполнения формы, вам на указанный вами адрес электронной почты придет письмо с ссылкой для активации учетной записи.
- 5. Перейдите по ссылке из письма.

6. Поздравляем! Вы успешно зарегистрировались в «Дневник.ру»!

В некоторых случаях, для активации учетной записи может потребоваться ввести код из SMS-сообщения.

# Как привязать учетную запись «Госуслуг» к «Дневник.ру»

Если ваша школа использует систему интеграции с «Госуслугами», то для доступа к электронному дневнику вам потребуется привязать вашу учетную запись «Госуслуг» к «Дневник.py».

#### Процесс привязки учетных записей:

- 1. Авторизуйтесь на портале «Госуслуги».
- 2. Перейдите в раздел «Семья и дети».
- 3. Выберите карточку вашего ребенка.
- 4. В открывшейся карточке нажмите кнопку «Привязать».
- 5. Введите электронную почту вашего ребенка, на которую зарегистрирована его учетная запись на «Дневник.ру».
- 6. Подтвердите, что учетная запись принадлежит вашему ребенку, нажав кнопку «Продолжить».

Важно убедиться, что учетная запись ребенка на «Дневник.ру» создана и активирована.

### Вход в электронный дневник через «Госуслуги»

После успешной привязки учетной записи «Госуслуг» к «Дневник.ру», вы можете войти в электронный дневник через портал «Госуслуги».

### Процесс входа:

- 1. Перейдите на сайт «Дневник.ру».
- 2. На странице авторизации нажмите кнопку «Вход через портал Госуслуг».
- 3. Введите логин и пароль от вашей учетной записи «Госуслуг» и нажмите кнопку «Войти».
- 4. Система запросит данные вашего профиля на «Госуслугах». Нажмите кнопку «Предоставить».
- 5. Готово! Вы вошли в электронный дневник!

Обратите внимание, что для доступа к электронному дневнику через «Госуслуги» необходимо войти как частное лицо.

# Вход в электронный дневник с помощью логина и пароля

В некоторых случаях, школа может предоставить вам отдельный логин и пароль для входа в электронный дневник.

### Процесс входа:

- 1. Перейдите на сайт «Дневник.ру».
- 2. Введите логин и пароль, предоставленные вам школой, в соответствующие поля.
- 3. Нажмите кнопку «Войти».

## Если вы забыли логин или пароль, обратитесь в администрацию вашей школы.

# «Сферум» — еще одна платформа для электронных дневников

«Сферум» — это платформа, которая также используется для организации образовательного процесса и ведения электронных дневников.

### Регистрация в «Сферуме» для родителей:

- 1. Ученик, зарегистрированный в «Сферуме», должен скопировать ссылкуприглашение или QR-код и отправить родителям.
- 2. Родитель, получив ссылку или QR-код, переходит по ней и вводит свой номер телефона.
- 3. Заполняет данные о себе.
- 4. Готово! Родитель зарегистрирован в «Сферуме»!

## Вход в «Сферум» для учителей и учеников, уже зарегистрированных в «Дневник.ру»:

- 1. Зайдите в свой аккаунт в «Сферуме».
- 2. Нажмите кнопку «Подключить электронный дневник».
- 3. Введите данные своей учетной записи в «Дневник.ру».

## «Сферум» предлагает широкий спектр возможностей для общения, организации учебного процесса и доступа к образовательным ресурсам.

### «МЭШ» (Московская электронная школа)

В Москве для организации образовательного процесса используется платформа «МЭШ» (Московская электронная школа).

### Вход в «МЭШ» для учеников:

- 1. При первой авторизации на сайте https://school.mos.ru (https://school.mos.ru) ученикам потребуется дважды ввести пароль от mos.ru.
- 2. Это необходимо для активации аккаунта школьника и фиксации в системе единой учетной записи пользователя для входа во все сервисы «МЭШ».

# «МЭШ» — это современная образовательная платформа, которая предоставляет широкий спектр возможностей для учеников, учителей и родителей.

По аналогии заходим и в РЭШ (Российская электронная школа)

### Что делать, если вы не можете войти в электронный дневник

Если вы не можете войти в электронный дневник, то причин может быть несколько:

- Вас не зарегистрировали в системе. Обратитесь в администрацию вашей школы, чтобы они уточнили логин и пароль и проверили вашу регистрацию.
- Логин и пароль были изменены. Возможно, ваш ребенок самостоятельно зашел на портал и поменял данные входа. Поговорите с ним и узнайте, в чем дело.
- Проблемы с интернет-соединением. Убедитесь, что у вас стабильное интернет-подключение.
- Технические неполадки на сайте. В этом случае, попробуйте войти в дневник позже.

Если вы столкнулись с проблемами при входе в электронный дневник, не стесняйтесь обращаться за помощью в администрацию вашей школы.

### Полезные советы

- Сохраните логин и пароль в надежном месте. Запишите их на бумаге или сохраните в надежном менеджере паролей.
- Регулярно проверяйте электронный дневник. Следите за успеваемостью вашего ребенка и новостями школы.
- Используйте электронный дневник для общения с учителями. Задавайте вопросы и уточняйте информацию.
- Будьте внимательны при вводе данных. Ошибки могут привести к проблемам с доступом к дневнику.
- Не сообщайте свой логин и пароль посторонним лицам. Это может привести к взлому вашей учетной записи.

### Заключение

Электронные дневники — это удобный **инструмент**, который помогает упростить образовательный **процесс** и улучшить коммуникацию между **школой**, **родителями** и учениками. **Надеемся**, что эта статья помогла вам разобраться в процессе **регистрации** и входа в электронный дневник. Следуйте нашим **рекомендациям**, и вы сможете без проблем пользоваться всеми преимуществами современных образовательных **технологий**!

Решение:

Всем родителям до 1 декабря 2024 года зарегистрироваться в Дневник ру и СФерум и зарегистрировать своего ребенка.

Председатель совета родителей

А.Ю. Макарова

Секретарь РС

Т.М. Шабаева